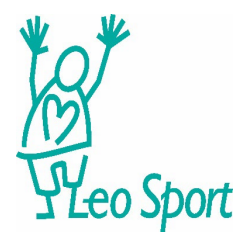

Alle in LeoSport angebotenen Geräte werden als einzelner Kurs auf Eurer App angezeigt.

Biocircuit (Zirkeltraining), alle Geräte am Fester in der Gerätehalle (Laufband Ergometer, Ergometer mit Rückenlehne, Crosstrainer) und alle Geräte in der großen Halle (Crosscorpo, Ruderergometer, Skiergometer). Stündlich zu buchen, wie gehabt, Biocircuit; halbstündlich zu buchen, alle

anderen Geräte.

Nachfolgend eine Schritt-für-Schritt-Anleitung:

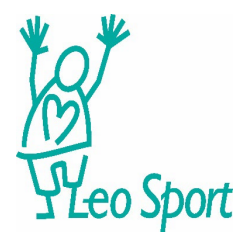

In dieser Ansicht geht Ihr bitte auf

"Kurs Buchen" unter dem Reiter: "Ihre Termine"

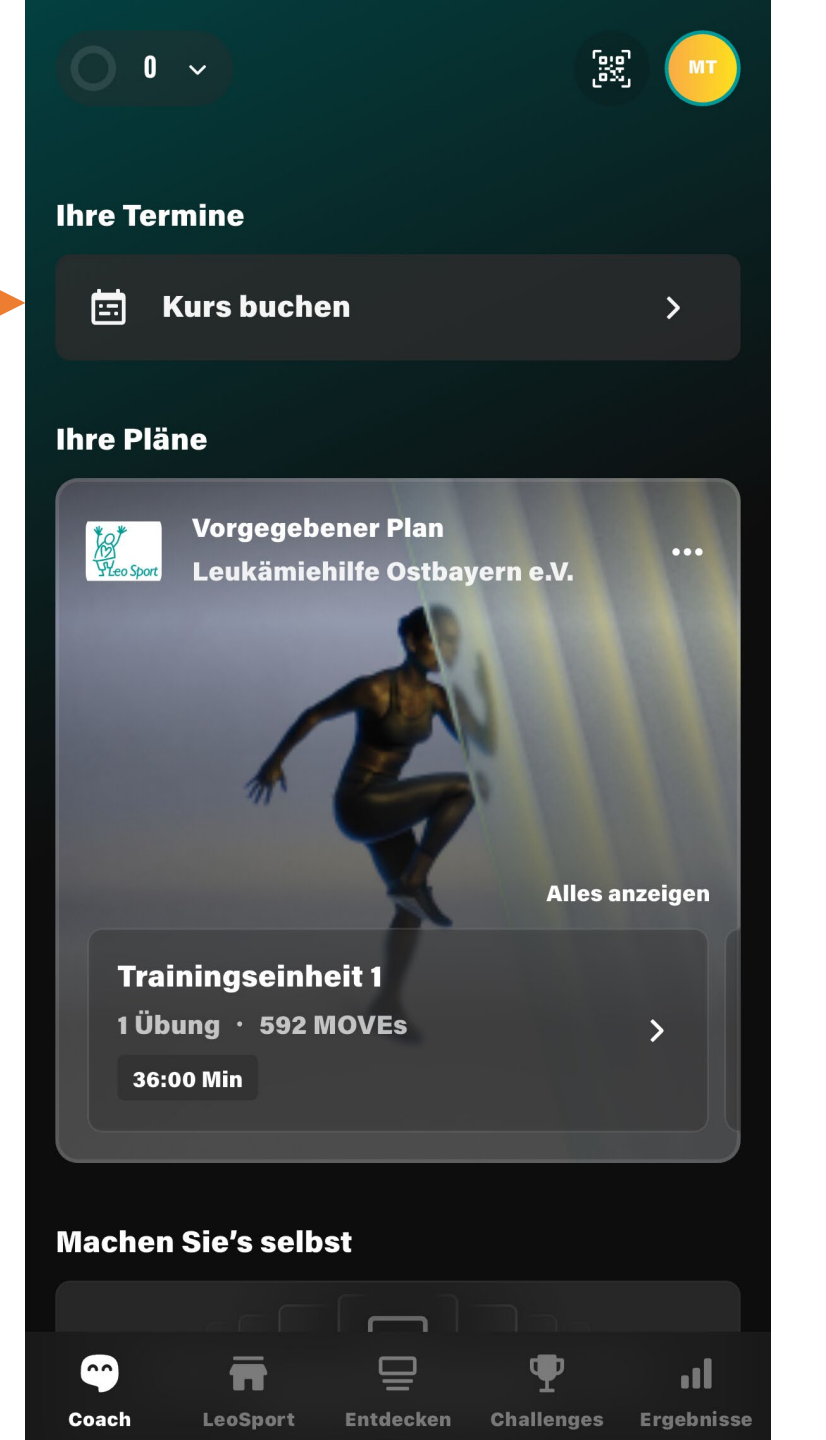

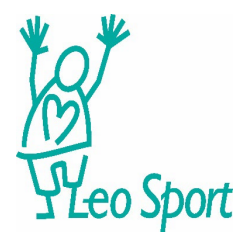

Geht auf diese drei Balken/Striche

| Leukämiehilfe Ostbayern e.V. 🗸 🕅 |                                               |                                                      |                        |  |  |  |  |
|----------------------------------|-----------------------------------------------|------------------------------------------------------|------------------------|--|--|--|--|
| c                                | lub                                           |                                                      | Kurse                  |  |  |  |  |
| ĻţĻ                              | Startzeit -                                   | Trainer                                              | + Raum                 |  |  |  |  |
| DI M                             | I DO                                          | FR SA                                                | SO MO                  |  |  |  |  |
| 14 1                             | 5 <b>16</b> I                                 | L7 18                                                | 19 20                  |  |  |  |  |
|                                  | 11:30 30 F<br>RUDERERGO<br>ER<br>MEIER        | MIN 1 Pla<br>OMET <sup>Verf</sup>                    | atz<br>ügbar<br>BUCHEN |  |  |  |  |
| 3                                | 11:30 30 R<br>Ergometer<br>Rückenler<br>Meier | <sup>MIN</sup> 1 Pla<br>R MIT <sup>Verf</sup><br>INE | atz<br>ügbar<br>BUCHEN |  |  |  |  |
| 9                                | 11:30 30 F                                    | MIN 1 Pla<br>verf                                    | atz<br>ügbar           |  |  |  |  |

Hier werden Euch alle zur Verfügung stehenden "Kurse" (Kurse = Geräte) angezeigt

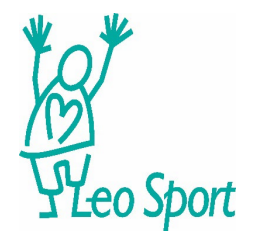

Es erscheint diese Seite

| ×          | Fi           | LÖSC  | HEN          |        |  |  |
|------------|--------------|-------|--------------|--------|--|--|
| Startzeit  |              |       |              |        |  |  |
| •—         |              |       |              | •      |  |  |
| <b> </b> • | Von<br>00:00 | •     | Bis<br>23:50 |        |  |  |
| Trainer    |              |       | Alles an     | zeigen |  |  |
|            |              |       |              |        |  |  |
|            |              |       |              |        |  |  |
|            | Sebastian    | Marti | na           |        |  |  |
| Kursart    | :            |       |              | ~      |  |  |
| Raum       |              |       |              | ~      |  |  |
| Kurs       |              |       |              | ~      |  |  |
|            | ANWENDEN     |       |              |        |  |  |
|            |              |       |              |        |  |  |

Gewünschte Uhrzeit mit Hilfe des Reglers oder manuell angeben

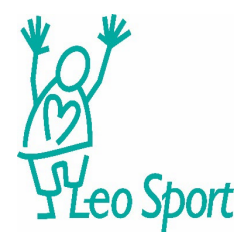

| ×       | Fi           | L     | ÖSCHEN       |          |  |
|---------|--------------|-------|--------------|----------|--|
| •       |              |       |              | -•       |  |
| •       | Von<br>00:00 | •     | Bis<br>23:50 |          |  |
| Trainer |              |       | Alles        | anzeigen |  |
|         |              |       |              |          |  |
|         | Sebastian    | Mar   | tina         |          |  |
| Kursart | :            |       |              | ~        |  |
| Raum    |              |       |              | ~        |  |
| Kurs    |              |       |              | ~        |  |
|         | ANW          | ENDEN |              |          |  |

Jetzt den Kurs/die Geräte auswählen

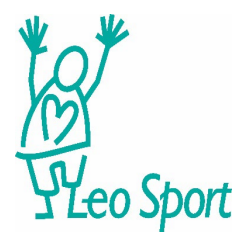

| ×            | Filter         | LÖSCHEN  |
|--------------|----------------|----------|
| Biocircuit   |                | ✓        |
| Ergometer m  | it Rückenlehne |          |
| Laufband     |                | <b>~</b> |
| Ruderergome  | eter           |          |
| Ergometer    |                |          |
| Crosscorpo H | юсн            |          |
| Crosscorpo I | <b>NITTEL</b>  |          |
| Crosstrainer |                |          |
| Crosscorpo N | NIEDRIG        |          |
| Ski Erg      |                |          |
|              | ANWENDEN       |          |

Hier wählt Ihr die gewünschten Geräte aus, in unserem Beispiel der Biocircuit, das Laufband und das Skiergometer

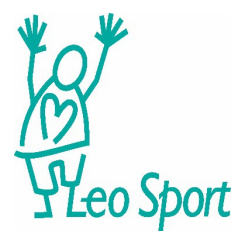

| Ski Erg                   | <u> </u> | Jetzt auf |
|---------------------------|----------|-----------|
| Crosscorpo NIEDRIG        |          |           |
| Crosstrainer              |          |           |
| Creastrainer              |          |           |
| Crosscorpo MITTEL         | п        |           |
| Crosscorpo HOCH           |          |           |
| Ergometer                 |          |           |
| Ruderergometer            |          |           |
| Laufband                  | ✓        |           |
| Ergometer mit Rückenlehne |          |           |
| Biocircuit                |          |           |
| × Filter                  | LÖSCHEN  |           |

Jetzt auf Anwenden drücken

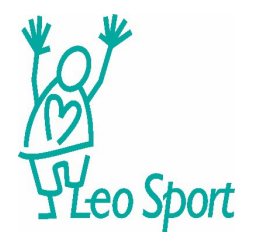

Euer Filter ist gesetzt!

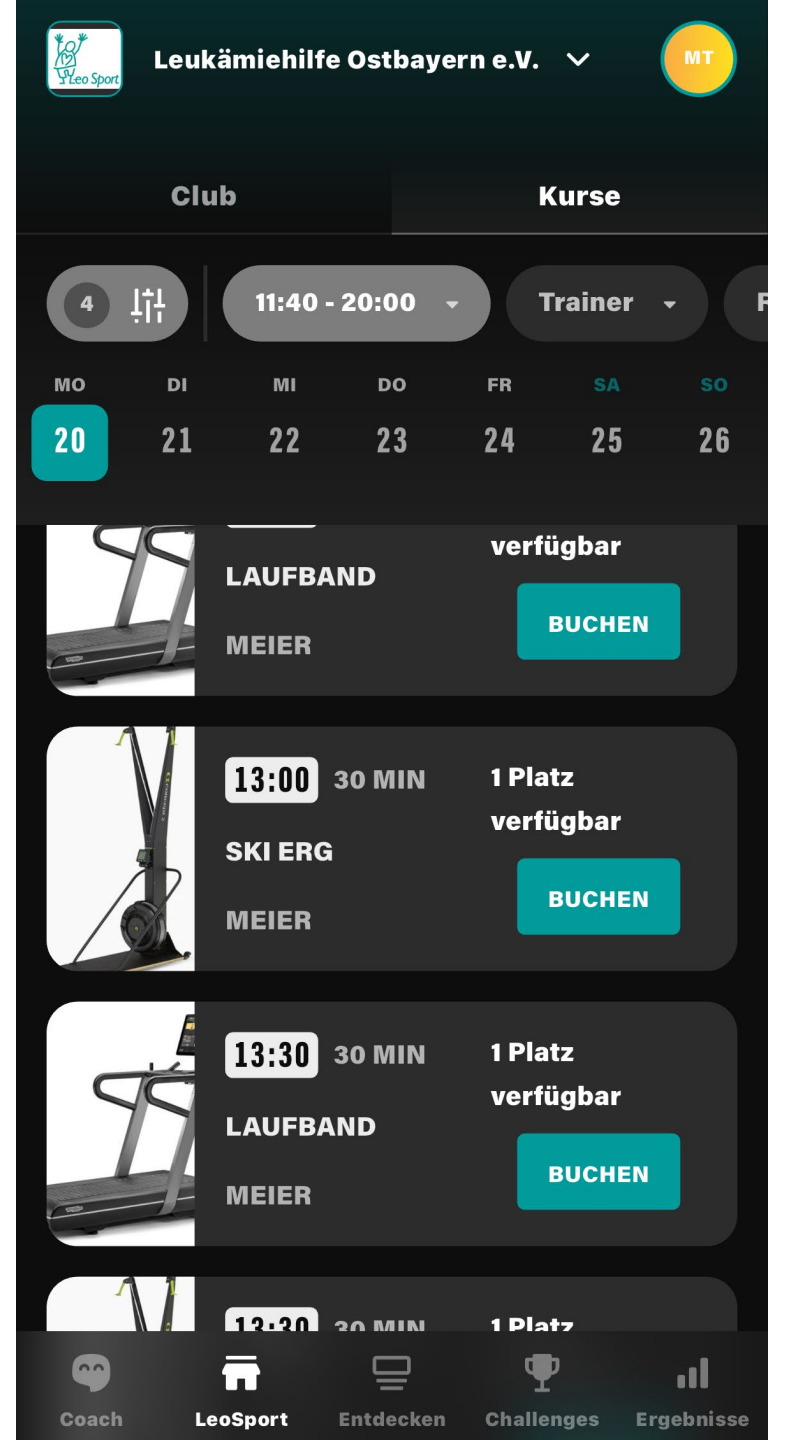

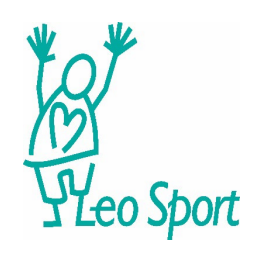

| YLeo Sport | Leuk   | ämiehilfe                 | ostbaye      | ern e.V.        | ~                     | MT |
|------------|--------|---------------------------|--------------|-----------------|-----------------------|----|
|            | Clu    | ıb                        |              | K               | urse                  |    |
| 4          | ļţļ    | 11:40 -                   | 20:00        | ·               | rainer                | •  |
| мо         | DI     | МІ                        | DO           | FR              | SA                    | SO |
| 20         | 21     | 22                        | 23           | 24              | 25                    | 26 |
|            | S      | LAUFBA                    | ND           | verfü           | igbar<br>BUCHEN       | 4  |
|            | V<br>C | 13:00<br>SKI ERG<br>MEIER | 30 MIN       | 1 Plat<br>verfü | tz<br>igbar<br>BUCHEN |    |
|            | Ś      | 13:30<br>Laufba<br>Meier  | 30 MIN<br>ND | 1 Plat<br>verfü | tz<br>igbar<br>BUCHEN | 4  |
|            |        | 12:20                     |              | 1 Plat          | 7                     |    |

LeoSport

Entdecken Challenges Ergebnisse

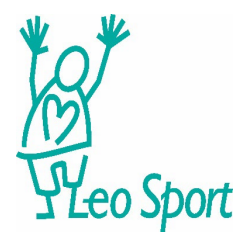

| Leuk  | kämiehilfe Ostbayer                            | n e.V. 🗸 MT                              |                                        |
|-------|------------------------------------------------|------------------------------------------|----------------------------------------|
| Clu   | ıb<br>MEIER                                    | Kurse                                    |                                        |
|       | 13:00 30 MIN<br>RUDERERGOMET<br>ER<br>MEIER    | 1 Platz<br>verfügbar<br>BUCHEN           |                                        |
|       | 13:00 30 MIN<br>SKI ERG<br>MEIER               | 1 Teilnehmer<br>ABBRECHEN                | BITTE: wenn Ihr die                    |
|       | 13:30 30 MIN<br>CROSSCORPO<br>NIEDRIG<br>MEIER | 1 Platz<br>verfügbar<br>BUCHEN           | wahrnehmt, auf "A<br>"Buchung löschen" |
| Coach | 13:30 30 MIN                                   | 1 Platz<br>P II<br>Challenges Ergebnisse |                                        |

Buchung nicht bbrechen" bzw. drücken

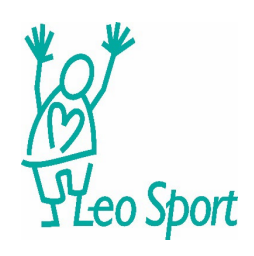

| YLeo Sport | eukämiehilfe Ostbayer                                        | n e.V. 🗸 MT                                   |                                                               |
|------------|--------------------------------------------------------------|-----------------------------------------------|---------------------------------------------------------------|
|            | Club<br>MEIER                                                | Kurse<br>Buchen                               |                                                               |
|            | 13:00 30 MIN<br>RUDERERGOMET<br>ER<br>Abbrecher              | 1 Platz<br>verfügbar                          |                                                               |
|            | Möchten Sie Ihre Buchung<br>Kurses storniere<br>Abbrechen Ab | g des Ski Erg<br>en?<br>er<br>obrechen        |                                                               |
|            | MEIER                                                        |                                               | Dann nochmals auf "Abbrechen"<br>bzw. "Buchung löschen" gehen |
|            | 13:30 30 MIN<br>CROSSCORPO<br>NIEDRIG<br>MEIER               | 1 Platz<br>verfügbar<br>BUCHEN                |                                                               |
| Coach      | 13:30 30 MIN                                                 | 1 Platz<br>TIP<br>II<br>Challenges Ergebnisse |                                                               |

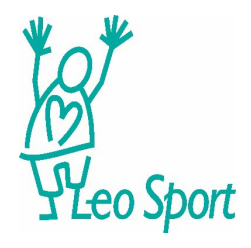

| ×                     | Filt      | ter                    | LÖSCHEN        |
|-----------------------|-----------|------------------------|----------------|
| Startzeit             |           |                        |                |
|                       |           |                        |                |
| ► <sup>Va</sup><br>11 | on<br>:40 | ∢  <sup>Bi</sup><br>20 | s<br>D:00      |
|                       |           |                        |                |
| Trainer               |           |                        | Alles anzeigen |
|                       |           |                        |                |
|                       | Sebastian | Martina                | a              |
| Kursart               |           |                        | ~              |
| Raum                  |           |                        | ~              |
|                       |           |                        |                |
|                       | ANWE      | NDEN                   |                |

Wenn Ihr Euren Filter nicht mehr nutzen wollt, geht wieder auf die drei Balken oben links und drückt auf löschen

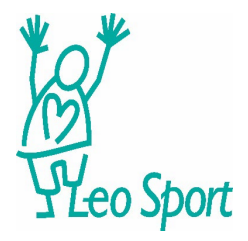

Ihr kommt nicht zurecht?

Kein Problem – sprecht uns an und wir helfen Euch!

Viel Spaß weiterhin beim Training.